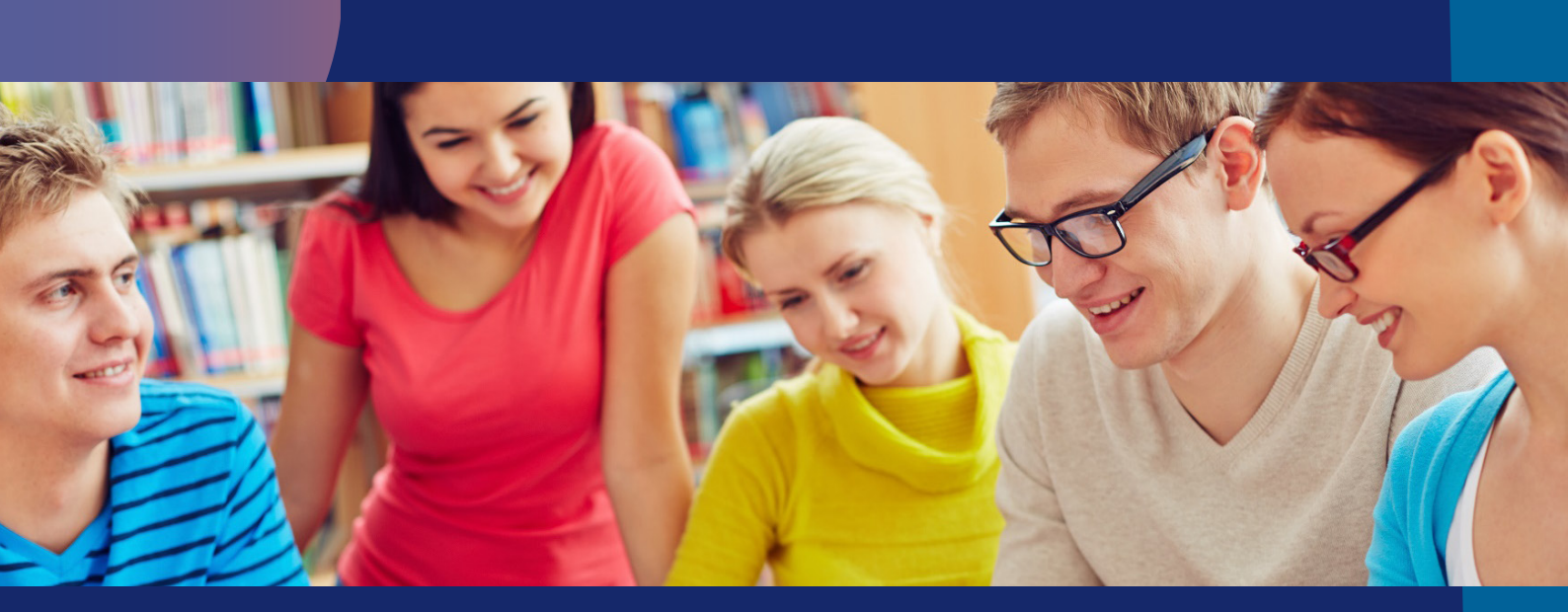

## Importar clases de Google Classroom

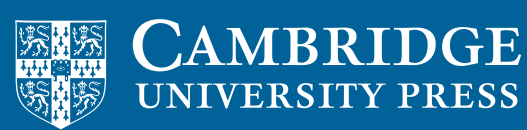

blink Learning

## Importar clases de Google Classroom

Para importar las clases de tu cuenta de **Google Classroom** a **BlinkLearning** es necesario tener tu usuario de BlinkLearning vinculado a una cuenta de **Google**.

Las clases que quieras importar a BlinkLearning deben haber sido creadas previamente en Google Classroom. No olvides haber aceptado a todos tus alumnos.

A continuación indicamos los pasos que debes seguir:

**1**. Entra en **www.blinklearning.com** y comprueba que tu usuario está vinculado a una cuenta de Google. Podrás comprobarlo accediendo a tu perfil:

| blink                                           | ≡ Q                                                    | 🙂 -                      |
|-------------------------------------------------|--------------------------------------------------------|--------------------------|
| Calendario                                      | Contenido                                              | 15<br>Mis mensajes       |
| 22 g                                            | Email (usuario) profesor1blink@gmail.com<br>Contraseña | profesor1blink@gmail.com |
| Profesor1Blink Google                           | País de residencia<br>Lenguaie                         | España<br>Español ES     |
| Classroom<br>Profesor / CENTRO PRUEBAS<br>BLINK | Sobre ti                                               |                          |
| Editar D<br>Completa tu perfil<br>Falta un 50%  | Desconectar G• Google Conectar con                     | Microsoft                |

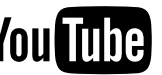

2. Accede a la pestaña Mis alumnos y haz click en el botón de Crear clase. Si ya tienes otras clases creadas tendrás que seleccionar el icono de Nueva clase de la barra de herramientas lateral. ....

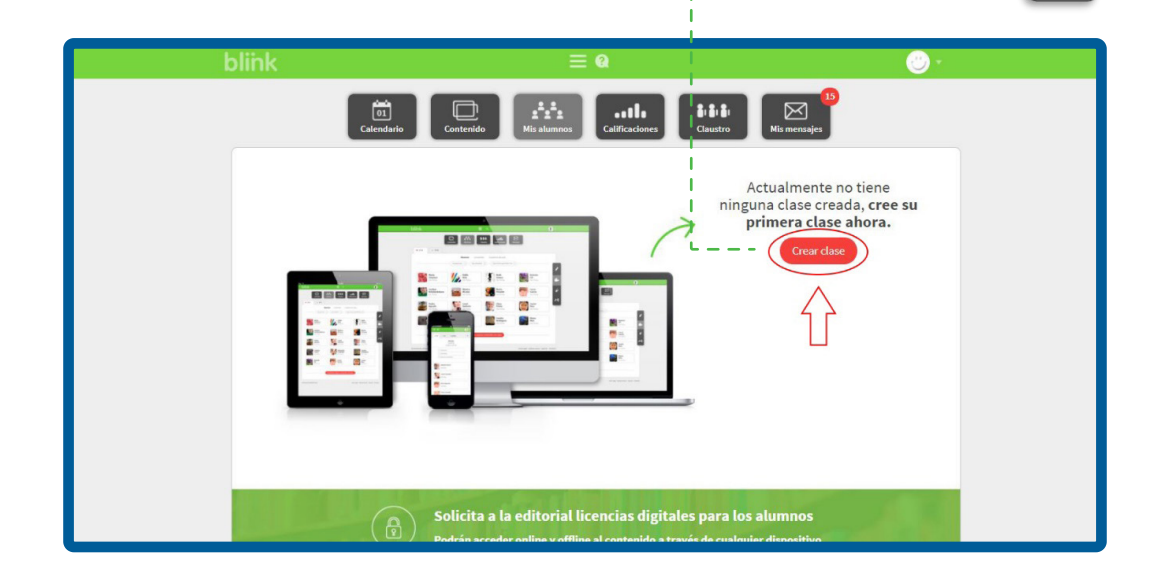

3. Selecciona la opción Desde Google Classroom y haz click en el botón Importar clases.

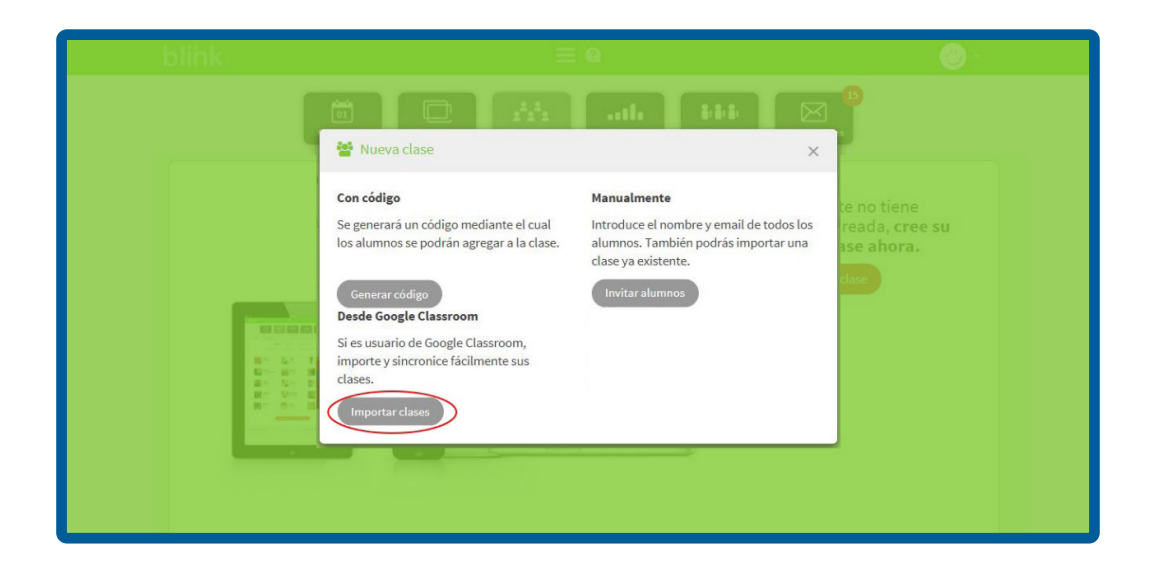

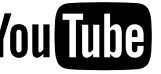

4. Se abrirá una ventana donde aparecerán todas las clases que tengas disponibles en tu cuenta de Google Classroom y que no hayan sido importadas anteriormente. Selecciona aquellas que quieras importar.

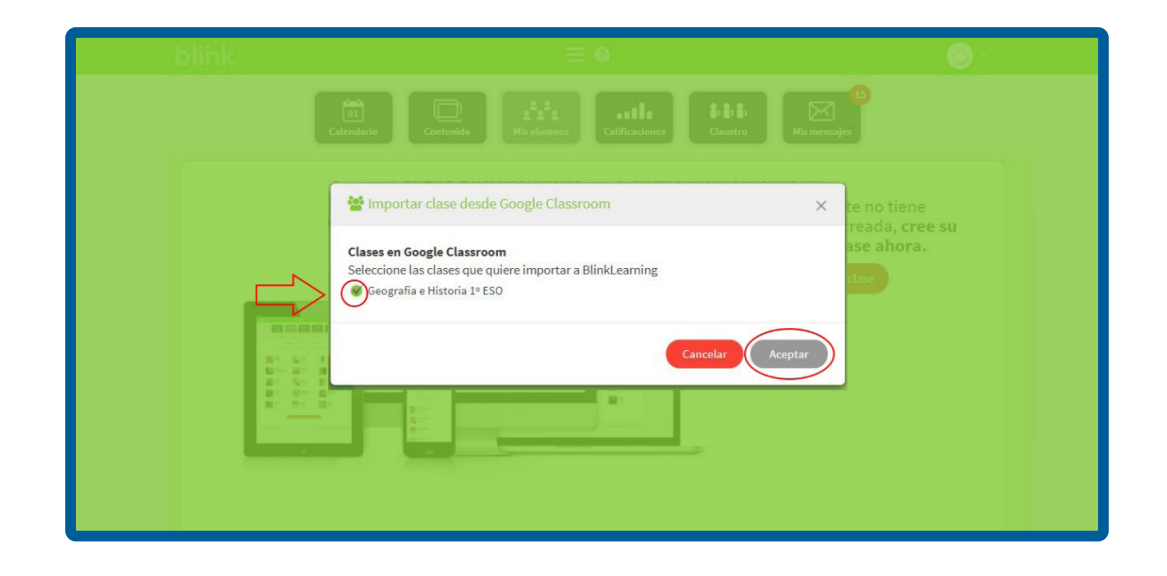

5. Asigna contenido a tu clase para empezar a trabajar con tus alumnos.

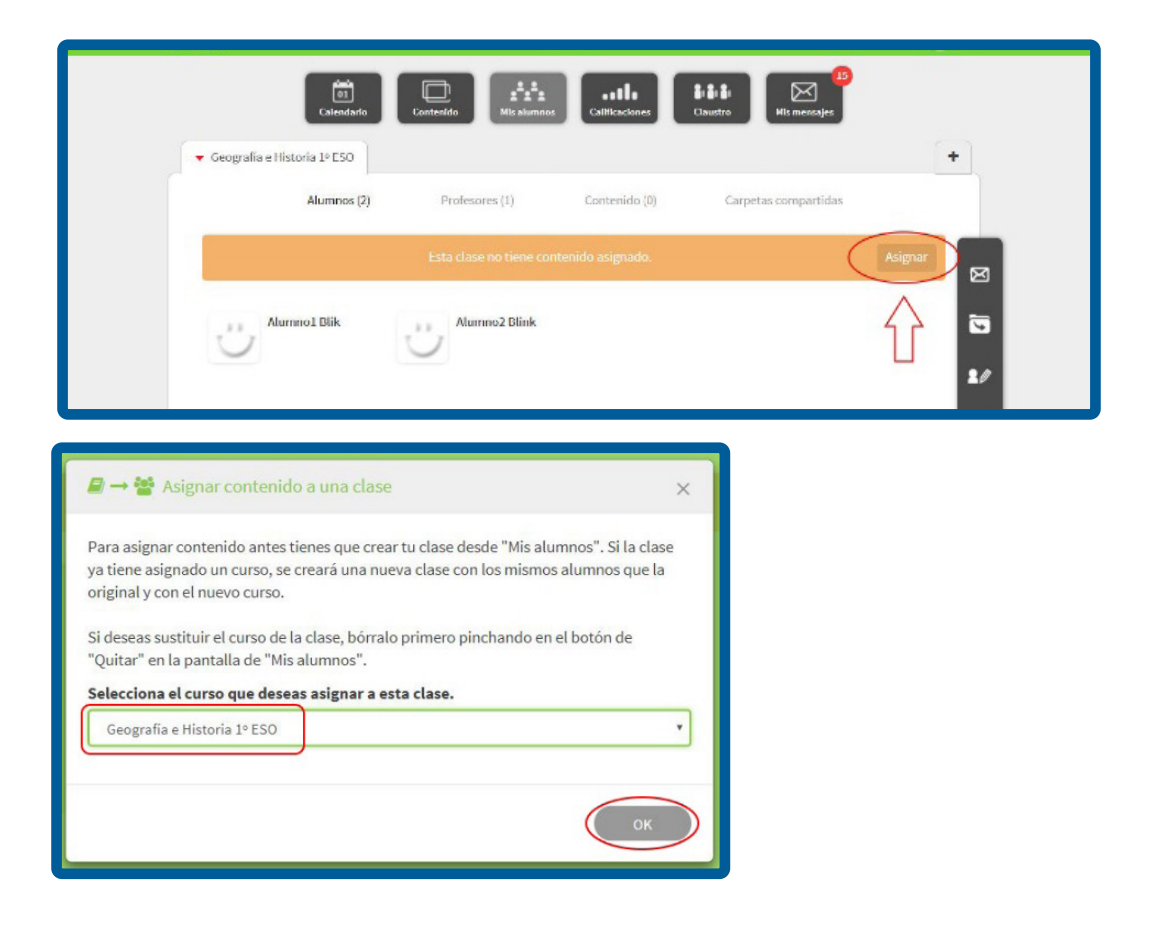

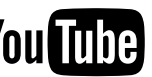

6. Cualquier cambio que quieras realizar en lo referente a la información de la clase deberás hacerlo desde Google Classroom.

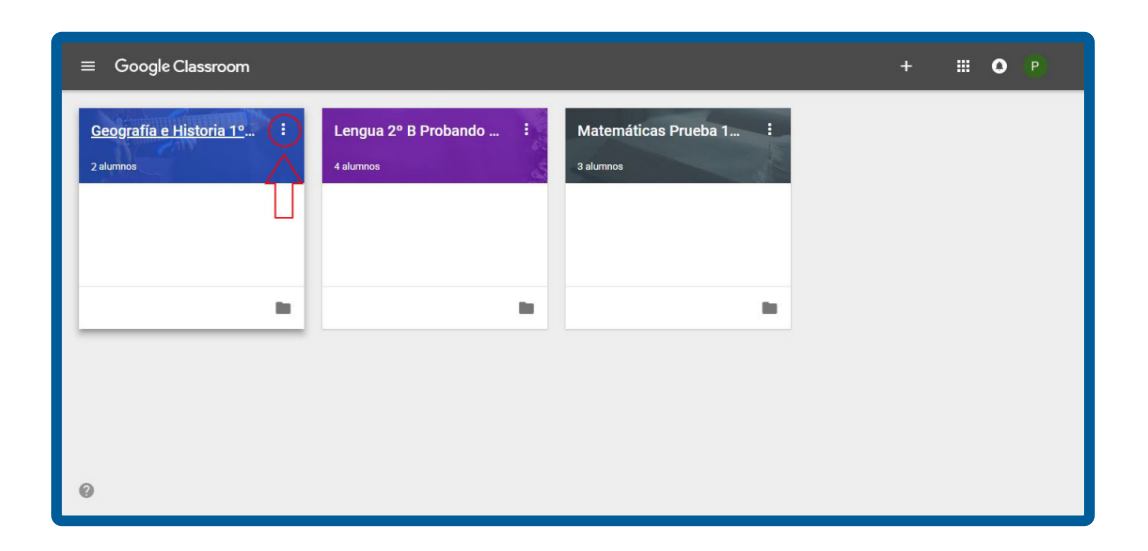

7. Una vez realizados los cambios en Google Classroom, haz click en el icono de sincronizar para verlos en BlinkLearning.

| blink            | ≡ @                                             | <u></u>    |
|------------------|-------------------------------------------------|------------|
| 01<br>Calendario | Contecido                                       | i mensajes |
|                  | ▹ Educación infantil 3 años A Alemán            | в +        |
| Alumnos (2)      | Profesores (1) Contenido (1) Carpetas co        | mpartidas  |
|                  | O Suspensos O Aprobados O Ejercicios pendientes |            |
| Alumno1 Blik     | Alumno2 Blink                                   |            |
| Ver ficha        | Verficha                                        | 20         |
|                  |                                                 |            |
|                  |                                                 |            |
|                  |                                                 |            |

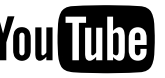